# Innskráning með WAYF auðkenningu => bifrastarnetfang og lykilorð fyrir það

Fara inn á heimasíðu bókasafnins -> <u>https://www.bifrost.is/thjonusta/bokasafn</u>

Smella á spjald fyrir Rafbækur

Smella á tengil í EbookCentral

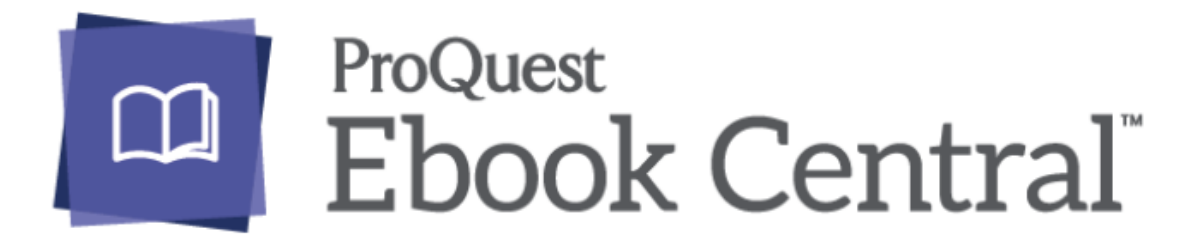

Smella á "Sign in" hnapp efst í hægra horni, þá færist þið yfir á innskráningarsíðu Microsoft

| Microsoft                 |          |       |
|---------------------------|----------|-------|
| nnskráning                |          |       |
| einhver@bifrost.is        |          |       |
| Kemstu ekki í reikninginn | þinn?    |       |
|                           |          |       |
|                           | Til baka | Áfram |

Skráið ykkur inn með bifrastarnetfangi og lykilorðinu að því. Ef þið lendið í vandræðum með innskráninguna skuluð þið hafa samband við <u>hjalp@bifrost.is</u>

Að lokum samþykkið þið WAYF auðkenningu með því að smella á OK:

| To assist libraries with strategic ebook<br>subscription and perpetual archive mo<br>pre-packaged products can be combir<br>models such as patron driven acquisit | acquisition, ebrary offers a number of packages under<br>dels that are hand selected by our on-staff librarians. These<br>red with each other as well as individual titles acquired under<br>ion and short-term loan for the greatest value. | Central/ebrary | HÉRECURA A DIFERIT |
|----------------------------------------------------------------------------------------------------|----------------------------------------------------------------------------------------------------|----------------|--------------------|
| Oplysningerne herunder er nødven                                                                                                    | dige for at tilgå tjenesten.                                                                                                    |                |                    |
| Klik her for en detaljeret beskrivelse                                                                                                    | e af oplysningstyperne.                                                                                                    |                |                    |
| Gruppemedlemskab                                                                                                    | staff@bifrost.is<br>member@bifrost.is                                                                                                    |                |                    |
| Dit tjenestespecifikke pseudonym                                                                                                    | WAYF-DK-1f311339410f077d129bc274d26cb925ef6fc8d2                                                                                                    |                |                    |

Tengingin er virk í þessum vafra áfram svo þið ættuð ekki að þurfa að skrá ykkur inn í hvert sinn.

ProQuest One Business, smellið á hlekkinn og ættuð að vera leidd í gegnum samskonar innskráningarferli.

Hjá EBSCOhost er þetta aðeins öðruvísi – þið smellið á -> search.ebscohost.com

### EBSCO

### Sign In

User ID

Password

Forgot your MyEBSCO password?

|   | Sign In                         |
|---|---------------------------------|
|   | Or                              |
|   |                                 |
| Ĩ | Access through your institution |
| G | Sign in with Google             |
| С | Sign in with Clever             |

Smellið á Access through your institution:

#### Let's find your institution

Q Search by name, postal code, or city.

Use my location

og leitið að Bifrost – eða Bifröst – bæði virkar 😊

# Let's find your institution

Q Bifröst

🕈 Use my location

Also available: The **EBSCO Mobile app**. Access your library's content from anywhere at any time.

1 - 2 results of 2 results

BIFROST UNIVERSITY BIFROST BORGARNES, IS-311 ICELAND

Smellið á BIFROST UNIVERSITY, og eruð þá flutt á Microsoft síðu og skráið ykkur inn eins og í önnur forrit. Staðfestið að lokum með símanum ykkar eða Authenticatior appinu og þá eruð þið komin með aðgang. Þið ættuð ekki að þurfa að skrá ykkur inn aftur í sama vafra síðar. Eftir innskráningu getið þið valið hvaða gagnasöfnum frá Ebsco þið viljið leita í, getið hakað við eitt, nokkur eða valið öll, og smellt á Continue og þá eruð þið komin inn.

eBook Collection (EBSCOhost)
Search and view the full text of eBooks.
More Information

OpenDissertations

OpenDissertations is an open-access database built to a: EBSCO's previously released American Doctoral Disserta century to the present, this database will continue to grov

More Information

eBook Business Collection (EBSCOhost)

EBooks are selected for this collection to assist students such as marketing, finance, supply chain management ar

More Information

Continue

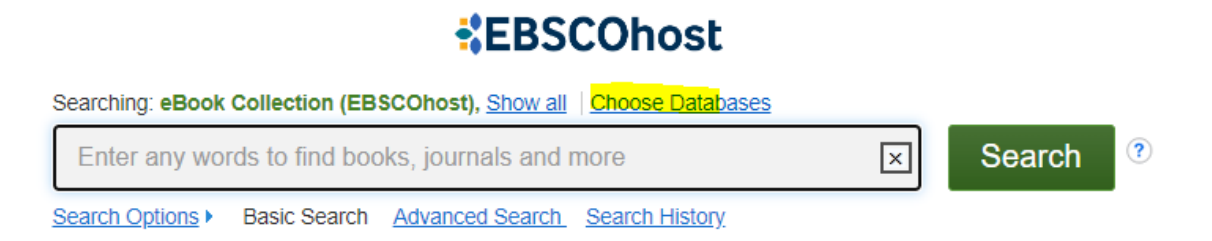

Þið getið síðan farið í Choose Databases til að leita í öðrum grunnum ef þið viljið breyta.